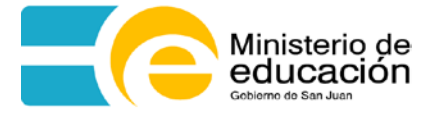

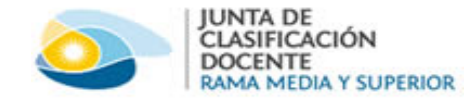

## **NEC SIGE** Sistema Integral de Gestión Educativa

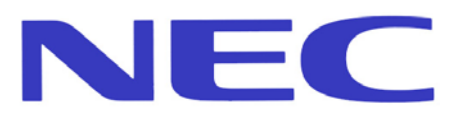

# Instructivo para usuarios Reserva de Turnos

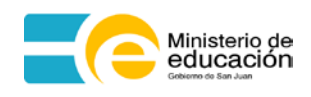

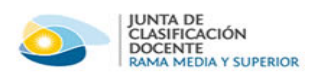

### **INDICE GENERAL**

| 1  | ACCESO AL SISTEMA        | 3 |
|----|--------------------------|---|
| 2. | RESERVAR TURNO           | 4 |
| 3. | BUSCAR TURNOS RESERVADOS | 8 |

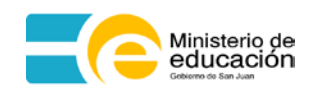

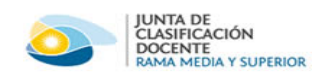

### 1 ACCESO AL SISTEMA

Para acceder al sistema de Reserva de Turnos por Internet, debe ingresar al portal del Ministerio de Educación de San Juan, a través de www.sanjuan.edu.ar.

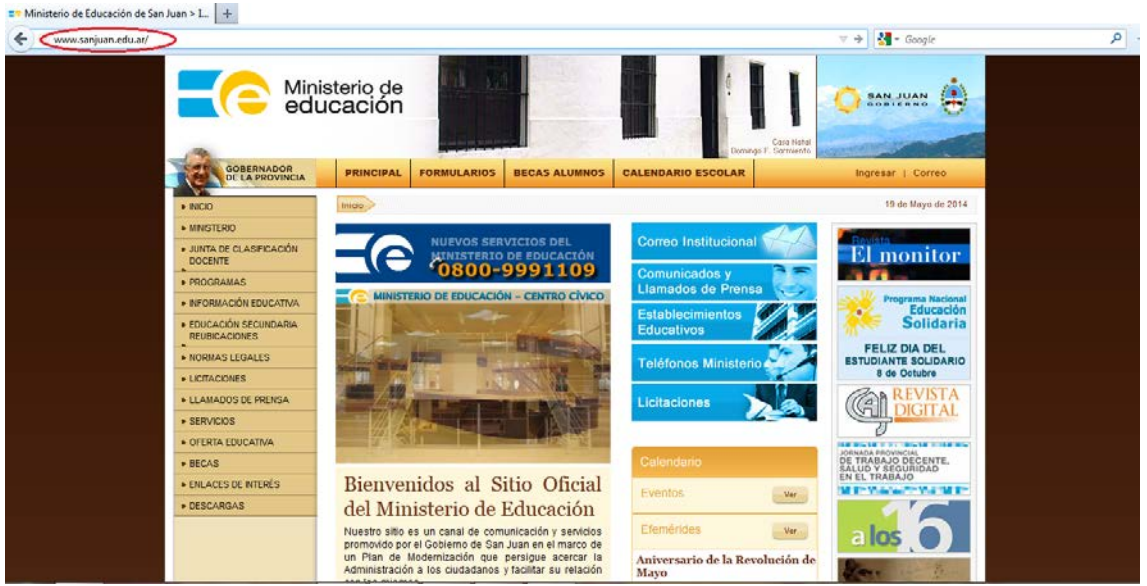

Pantalla de Acceso al portal del Ministerio de Educación

En el menú de la izquierda haga click en JUNTA DE CLASIFICACIÓN DOCENTE y luego en Reserva de Turnos- Junta de Clasificación:

|                                               | sterio de<br>cación |                    |                             | Domingo              | E Sarmiento       | AN JUAN                 |
|-----------------------------------------------|---------------------|--------------------|-----------------------------|----------------------|-------------------|-------------------------|
| GOBERNADOR<br>DE LA PROVINCIA                 | PRINCIPAL           | FORMULARIOS        | BECAS ALUMNOS               | CALENDARIO ESCOLAR   | Ingr              | resar   Correo          |
| ► INICIO                                      | Junta de Clasific   | ación Docente Rese | rva de Turnos - Junta de Cl | asificación          |                   | 19 de Mayo de 2014      |
| MINISTERIO                                    | 🕕 Buscar Re         | serva de Turnos    |                             |                      |                   |                         |
| JUNTA DE CLASIFICACIÓN<br>DOCENTE             | DNI:                |                    |                             |                      |                   |                         |
| Rama Primaria                                 |                     |                    |                             |                      | 🛗 Buscar Reservas | Reservar Turno          |
| Rama Media                                    | Turnos Poson        | vador              |                             |                      |                   |                         |
| Rama Técnica                                  | Fecha               | Día                | Hora Ju                     | nta                  | Dirección         | Teléfono                |
| Reserva De Turnos - Junta De<br>Clasificación | Id d Décin          |                    | 41.24                       |                      | Sin turnen r      | anan under name mentrer |
| • PROGRAMAS                                   | IN N Pagin          | a i de i 🦻         | 110                         |                      | Sin turnos r      | eservados para mostrar  |
| INFORMACIÓN EDUCATIVA                         |                     |                    |                             |                      |                   |                         |
| • EDUCACIÓN SECUNDARIA<br>REUBICACIONES       |                     |                    |                             |                      |                   |                         |
| NORMAS LEGALES                                |                     |                    |                             |                      |                   |                         |
| LICITACIONES                                  |                     |                    |                             |                      |                   |                         |
| LLAMADOS DE PRENSA                            |                     |                    |                             |                      |                   |                         |
| SERVICIOS                                     |                     |                    |                             |                      |                   |                         |
| OFERTA EDUCATIVA                              |                     |                    |                             |                      |                   |                         |
| • BECAS                                       |                     |                    |                             |                      |                   |                         |
| ENLACES DE INTERÉS                            |                     |                    |                             |                      |                   |                         |
| DESCARGAS                                     |                     |                    |                             |                      |                   |                         |
|                                               | D                   | ممام مالمغم        |                             | la Dagamus da Tumpas |                   |                         |

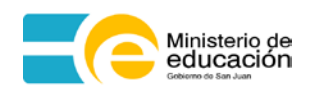

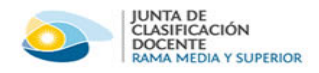

#### 2. Reservar Turno

Usted podrá reservar un turno para Junta Rama Media, Técnica y Capacitación Laboral. Tenga en cuenta que:

- El sistema no le permitirá reservar más de un turno para una misma Junta.
- Una vez reservado el turno, no podrá modificarlo, ni eliminarlo desde Internet.

|                                               | sterio de<br>Icación |                     |                             | Č.                 | Casa Natal<br>po F. Sarmiento | SAN JUAN                   |
|-----------------------------------------------|----------------------|---------------------|-----------------------------|--------------------|-------------------------------|----------------------------|
| GOBERNADOR<br>DE LA PROVINCIA                 | PRINCIPAL            | FORMULARIOS         | BECAS ALUMNOS               | CALENDARIO ESCOLAR | 1                             | ngresar   Correo           |
| ► INICIO                                      | Junta de Clasific    | cación Docente Rese | rva de Turnos - Junta de Cl | asificación        |                               | 19 de Mayo de 2014         |
| MINISTERIO                                    | 🕕 Buscar Re          | serva de Turnos     |                             |                    |                               |                            |
| • JUNTA DE CLASIFICACIÓN<br>DOCENTE           | DNI:                 |                     |                             |                    |                               |                            |
| Rama Primaria                                 |                      |                     |                             |                    | 🛗 Buscar Reser                | Vas Reservar Turno         |
| Rama Media                                    | Turnos Deser         | vados               |                             |                    |                               | $\sim$                     |
| Rama Técnica                                  | Facha                | Dia                 | Hora                        | nta                | Dirección                     | Teléfono                   |
| Reserva De Turnos - Junta De<br>Clasificación | i cona               |                     |                             |                    | Direction                     |                            |
| PROGRAMAS                                     | IN A Pagin           | a 1 de 1 🖉          | 4   <i>6</i> 2              |                    | Sin turni                     | os reservados para mostrar |
| ► INFORMACIÓN EDUCATIVA                       |                      |                     |                             |                    |                               |                            |
| EDUCACIÓN SECUNDARIA<br>REUBICACIONES         |                      |                     |                             |                    |                               |                            |
| NORMAS LEGALES                                |                      |                     |                             |                    |                               |                            |
| LICITACIONES                                  |                      |                     |                             |                    |                               |                            |
| LLAMADOS DE PRENSA                            |                      |                     |                             |                    |                               |                            |
| SERVICIOS                                     |                      |                     |                             |                    |                               |                            |
| OFERTA EDUCATIVA                              |                      |                     |                             |                    |                               |                            |
| • BECAS                                       |                      |                     |                             |                    |                               |                            |
| • ENLACES DE INTERÉS                          |                      |                     |                             |                    |                               |                            |
| DESCARGAS                                     |                      |                     |                             |                    |                               |                            |

Reserva de Turnos - Junta de Clasificación - Reservar Turno

Para reservar un turno, haga click en el botón **Reservar Turno**. Podrá observar una nueva pantalla que contiene todos los datos necesarios a ingresar.

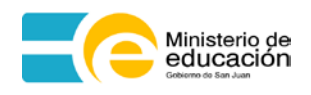

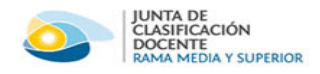

| Reservar Turno             |                   |
|----------------------------|-------------------|
| Datos del Turno<br>Buscar: |                   |
| Easter III                 |                   |
| reula:                     |                   |
| Datos de Junta             |                   |
| Junta:                     |                   |
| Dirección:                 |                   |
| Teléfono:                  |                   |
| Datos de la Persona        |                   |
| Género: FEMENINO 💙         | Documento: DU 💌   |
| Apellido:                  | Nombre:           |
| Teléfono:                  | Email:            |
|                            |                   |
|                            |                   |
| Código de Verificación     |                   |
| CORTHI                     |                   |
| CUDUTE                     |                   |
|                            |                   |
|                            | Confirmar Reserva |
|                            |                   |

Pantalla de creación de una Reserva de Turno

Para poder registrar la nueva Reserva de Turnos, primero deberá seleccionar el turno:

Haga click en el ícono impara buscar el turno a reservar:

| 🛃 Reservar Turno                       |            |                 | ×                             |
|----------------------------------------|------------|-----------------|-------------------------------|
| Datos del Turno<br>Bi                  | iscar 🕋    |                 |                               |
| —Datos de Junta —                      |            |                 |                               |
|                                        | lunta:     |                 |                               |
| Dire                                   | cción:     |                 |                               |
| Telé                                   | fono:      |                 |                               |
| Datos de la Persona                    |            |                 |                               |
| Género:                                | FEMENINO Y | Documento: DU 👻 |                               |
| Apellido:                              |            | Nombre:         |                               |
| Teléfono:                              |            | Email:          |                               |
|                                        |            |                 |                               |
| Código de Verificació<br><i>CDBtHL</i> |            |                 |                               |
|                                        |            |                 |                               |
|                                        |            |                 | 🔟 Confirmar Reserva) 🗶 Cerrar |

Podrá observar una nueva pantalla desde donde podrá seleccionar el turno.

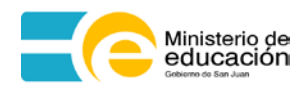

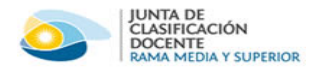

| U Selecció | ne un Turno |                                         |      |                 |  |
|------------|-------------|-----------------------------------------|------|-----------------|--|
|            | Junta:      | Seleccione                              | *    |                 |  |
|            | Fecha:      | Igual 🖸 Mayor o igual 🖪 Menor o igual 🖪 |      |                 |  |
|            | Hora:       | Igual 💙 Mayor o Igual 🍸 Menor o Igual 💙 |      |                 |  |
|            | Día:        | Seleccione 💌                            | _    |                 |  |
|            |             |                                         | []   | 🖶 Buscar Turnos |  |
| Día        |             | Fecha                                   | Hora |                 |  |

Seleccione la Junta para la cual reservará el turno.

Puede ingresar alguna fecha (o seleccionarla en el calendario haciendo click en

20/08/2014 (20), la hora o día de la semana de su conveniencia y al hacer click en el botón **Buscar Turnos** el sistema mostrará los turnos correspondientes a los datos ingresados.

| Buscar Turno              |                                         |           |                   |
|---------------------------|-----------------------------------------|-----------|-------------------|
| Seleccione un Turno       |                                         |           |                   |
| Junta ( JUN               |                                         | ×v        |                   |
| Dirección: MITF           | RE 289 (E) CAPITAL                      |           |                   |
| Teléfono: 4307            | 982                                     |           |                   |
| Fechar 20/                | 08/2014 🔲 Mayor o igual 🔲 Menor o igual |           |                   |
| Hora. 10:                 | 00 🗸 Mayor o Igual 🗙 Menor o Igual      | ▼ Ø       |                   |
| Día: Sele                 | eccione                                 |           |                   |
|                           |                                         | (#        | Buscar Turnos     |
| Día                       | Fecha                                   | Hora      |                   |
| MIERCOLES                 | 20/08/2014                              | 10:00:00  |                   |
| MIERCOLES                 | 20/08/2014                              | 10:00:00  |                   |
| MIERCOLES                 | 20/08/2014                              | 10:00:00  |                   |
| MIERCOLES                 | 20/08/2014                              | 10:00:00  |                   |
|                           | M   2                                   | Mostrando | I - 4 de 4 Turnos |
| 4 4   Pagina   1 de 1   ▶ |                                         |           |                   |

En caso de no existir turnos para la fecha ingresada puede modificarla por una nueva Fecha y hacer click nuevamente en el botón Buscar Turnos.

Si desea ver todos los turnos disponibles de la Junta seleccionada, no ingrese Fecha, Hora y Día, solo haga click en el botón Buscar Turnos y el sistema mostrará todos los turnos disponibles de la Junta.

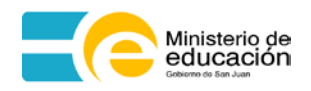

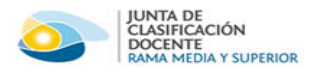

| Seleccione un Turno                                         |                         |                                                                                                    |                                                                                  |  |
|-------------------------------------------------------------|-------------------------|----------------------------------------------------------------------------------------------------|----------------------------------------------------------------------------------|--|
| Junta                                                       | UNTA MEDIA              | ×v                                                                                                    |                                                                                  |  |
| Direcciór                                                   | : MITRE 289 (E) CAPITAL |                                                                                                    |                                                                                  |  |
| Teléfono                                                    | : 4307982               |                                                                                                    |                                                                                  |  |
| Fecha                                                       | : Igual 🔲 May           | /or o igual 🔲 Menor o igual 🖪 ⊘                                                                              |                                                                                  |  |
| Hora                                                        | : Igual 👻 May           | vor o Igual 🍸 Menor o Igual 🍸 ⊘                                                                              |                                                                                  |  |
| Día                                                         | : Seleccione 💌          |                                                                                                    |                                                                                  |  |
|                                                             |                         |                                                                                                    |                                                                                  |  |
|                                                             |                         |                                                                                                    | Buscar Turnos                                                                    |  |
| Día                                                         |                         | Fecha                                                                                                    | Hora                                                                             |  |
| LUNES                                                       |                         | 21/07/2014                                                                                                   | 07:45:00                                                                         |  |
| LUNES                                                       |                         |                                                                                                    |                                                                                  |  |
| LUNES                                                       |                         | 21/07/2014                                                                                                   | 08:00:00                                                                         |  |
| LUNES                                                       |                         | 21/07/2014<br>21/07/2014                                                                                     | 08:00:00<br>08:15:00                                                             |  |
| LUNES                                                       |                         | 21/07/2014<br>21/07/2014<br>21/07/2014                                                                       | 08:00:00<br>08:15:00<br>08:45:00                                                 |  |
| LUNES<br>LUNES<br>LUNES                                     |                         | 21/07/2014<br>21/07/2014<br>21/07/2014<br>21/07/2014                                                         | 08:00:00<br>08:15:00<br>08:45:00<br>09:15:00                                     |  |
| LUNES<br>LUNES<br>LUNES<br>LUNES                            |                         | 21/07/2014<br>21/07/2014<br>21/07/2014<br>21/07/2014<br>21/07/2014                                           | 08:00:00<br>08:15:00<br>08:45:00<br>09:15:00<br>09:30:00                         |  |
| UNES<br>UNES<br>UNES<br>UNES<br>UNES<br>UNES                |                         | 21/07/2014<br>21/07/2014<br>21/07/2014<br>21/07/2014<br>21/07/2014<br>21/07/2014                             | 08:00:00<br>08:15:00<br>08:45:00<br>09:15:00<br>09:30:00<br>09:45:00             |  |
| LUNES<br>LUNES<br>LUNES<br>LUNES<br>LUNES<br>LUNES<br>LUNES |                         | 21/07/2014<br>21/07/2014<br>21/07/2014<br>21/07/2014<br>21/07/2014<br>21/07/2014<br>21/07/2014               | 08:00:00<br>08:15:00<br>09:15:00<br>09:30:00<br>09:45:00<br>10:15:00             |  |
| LUNES<br>LUNES<br>LUNES<br>LUNES<br>LUNES<br>LUNES<br>LUNES |                         | 21/07/2014<br>21/07/2014<br>21/07/2014<br>21/07/2014<br>21/07/2014<br>21/07/2014<br>21/07/2014<br>21/07/2014 | 08:00:00<br>08:15:00<br>09:15:00<br>09:30:00<br>09:45:00<br>10:15:00<br>10:30:00 |  |

Para seleccionar un turno haga click sobre el turno deseado y volverá a la siguiente pantalla donde deberá ingresar sus datos personales y un código de verificación para poder finalizar el proceso.

| - | Reservar Turno                |                             |            |                              | × |  |  |  |
|---|-------------------------------|-----------------------------|------------|------------------------------|---|--|--|--|
|   | Datos del Turno               |                             |            |                              |   |  |  |  |
|   | Bu                            | scar: 💼                     |            |                              |   |  |  |  |
|   | Fecha: LUNES 21/07/2014 07:45 |                             |            |                              |   |  |  |  |
|   | Datos de Junta                |                             |            |                              |   |  |  |  |
|   | Ju                            | inta: JUNTA MEDIA           |            |                              |   |  |  |  |
|   | Direc                         | ción: MITRE 289 (E) CAPITAL |            |                              |   |  |  |  |
|   | Teléf                         | ono: 4307982                |            |                              |   |  |  |  |
|   | Datos de la Persona -         |                             |            |                              |   |  |  |  |
|   | Género:                       | FEMENINO ¥                  | Documento: | DU Y 31005598                |   |  |  |  |
|   | Apellido:                     | GARCIA                      | Nombre:    | LAURA                        |   |  |  |  |
|   | Teléfono:                     | 154201325                   | Email:     | LGARCIA@HOTMAIL.COM          |   |  |  |  |
|   |                               |                             |            |                              |   |  |  |  |
|   | Código de Verificación        |                             |            |                              |   |  |  |  |
|   | 7N13011                       | ZNDalla                     |            |                              |   |  |  |  |
|   | Trivigot                      | Insgoo                      |            |                              |   |  |  |  |
|   |                               |                             |            |                              |   |  |  |  |
|   |                               |                             |            | Confirmar Reserva 🕽 💥 Cerrar |   |  |  |  |

Para completar la Reserva de Turno, debe ingresar los siguientes datos:

- Género: Debe seleccionar de la lista, el género de la persona que solicita el turno, para ello haga click en FEMENINO
- **Documento:** Debe seleccionar el Tipo de Documento e ingresar su Número de Documento. Si el mismo se encuentra registrado en el sistema, se completarán automáticamente el resto de sus datos personales.
- Apellido: Indica el Apellido de quien solicita el turno.

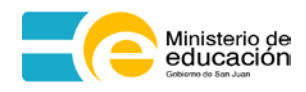

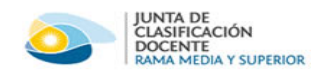

- Nombre: Indica el Nombre de quien solicita el turno.
- Teléfono: Indica el Número de Teléfono de quien solicita el turno.
- E-mail: Indica la dirección de correo electrónico de quien solicita el turno. Mediante este dato, el sistema enviará recordatorios de la reserva realizada por lo que debe ingresar una dirección de correo válida.
- Código de Verificación: Debe ingresar el código que aparece en la pantalla, respetando mayúscula y minúscula.

Una vez ingresados todos los datos para la Reserva de Turnos, haga click en el botón **Confirmar Reserva** si desea guardar la información ingresada y el sistema le solicitará confirmación, haga click en "Si" para guardar la reserva de turno, el sistema informará, mediante un mensaje, que la Reserva de Turnos fue generada con éxito.

Haga click en "No" si desea realizar algún cambio antes de guardar, para ello luego de modificar la información haga click nuevamente en el botón **Confirmar Reserva**.

| 🔂 Reservar Turno                                                                           |                                                           | ×                             |
|--------------------------------------------------------------------------------------------|-----------------------------------------------------------|-------------------------------|
| Datos del Turno<br>Buscar: 💼<br>Fecha: LUNES 21/07/2014                                    | 07:45                                                     |                               |
| Datos de Junta<br>Junta: JUNTA MEDIA<br>Dirección: MITRE 289 (E) CAPI<br>Teléfono: 4307982 | TAL                                                       |                               |
| Datos de la Persona<br>Género: FEMENINO<br>Apellido: GARCIA<br>Teléfono: 154201325         | Confirmación X<br>Seguro desea reservar el turno<br>Sí No | 005598<br>OTMAIL.COM          |
| Código de Verificación<br>7N3gUo<br>7N3gUo                                                 |                                                           | 🔟 Confirmar Reserva) 🗶 Cerrar |

Si desea reservar un nuevo turno, haga click nuevamente en el ícono , caso contrario, es decir, si no desea reservar un nuevo turno, haga click en el botón **Cerrar**.

#### 3. BUSCAR TURNOS RESERVADOS

Para buscar los turnos reservados, ingrese su DNI y haga click en el botón **Buscar Reserva**, el sistema mostrará los turnos que haya reservado para las diferentes Juntas.

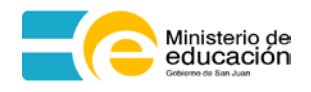

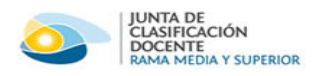

|                                       | sterio de<br>cación |                     |                      |                        | Casa Natal        | INTINAN (                               |
|---------------------------------------|---------------------|---------------------|----------------------|------------------------|-------------------|-----------------------------------------|
| GOBERNADOR<br>DE LA PROVINCIA         | PRINCIPAL           | FORMULARIOS         | BECAS ALU            | MNOS CALENDARIO ESCOLA | R Ing             | resar   Correo                          |
| ▶ INICIO                              | Junta de Clasific   | ación Docente > Res | erva de Turnos - Jur | nta de Clasificación   |                   | 19 de Mayo de 2014                      |
| MINISTERIO                            | () Buscar Res       | serva de Turnos     |                      |                        |                   |                                         |
| JUNTA DE CLASIFICACIÓN<br>DOCENTE     | DNI:                | 310                 | 05598                |                        |                   | ×                                       |
| Rama Primaria                         |                     |                     |                      |                        | Buscar Reservas   | Reservar Turno                          |
| Rama Media                            |                     |                     |                      |                        |                   | ~~~~~~~~~~~~~~~~~~~~~~~~~~~~~~~~~~~~~~~ |
| Rama Técnica                          | Turnos Reserv       | rados               |                      |                        |                   | 1                                       |
| Deserve De Turnos - Junte De          | Fecha               | Dia                 | Hora                 | Junta                  | Dirección         | Teléfono                                |
| Clasificación                         | 7/07/2014           | LUNES               | 08:20:00             | JUNTA MEDIA            | MITRE 289 (E) C   | 4302202                                 |
| PROGRAMAS                             | 2/06/2014           | LUNES               | 08:20:00             | JUNTA TÉCNICA          | MITRE 289 (E) C   | 4302209                                 |
| INFORMACIÓN EDUCATIVA                 | 🕅 🖣 Página          | a 1 de 1 🖗          | NI &                 |                        | Mostrando 1 - 2 o | de 2 Turnos Reservados                  |
| EDUCACIÓN SECUNDARIA<br>REUBICACIONES |                     |                     |                      |                        |                   |                                         |
| NORMAS LEGALES                        |                     |                     |                      |                        |                   |                                         |
| LICITACIONES                          |                     |                     |                      |                        |                   |                                         |
| LLAMADOS DE PRENSA                    |                     |                     |                      |                        |                   |                                         |
| SERVICIOS                             |                     |                     |                      |                        |                   |                                         |
| OFERTA EDUCATIVA                      |                     |                     |                      |                        |                   |                                         |
| ▶ BECAS                               |                     |                     |                      |                        |                   |                                         |
| ► ENLACES DE INTERÉS                  |                     |                     |                      |                        |                   |                                         |
| ▶ DESCARGAS                           |                     |                     |                      |                        |                   |                                         |

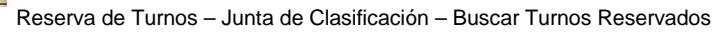